#### Инструкция по проверке рейтинга обучающихся КрасГМУ

Скрипт - это программа для Интернета, предназначенная для организации одного из сервисов сайта или выполняющая другие, взаимодействуют с базами данный - которые используются для хранения данных и быстрого к ним доступа.

1. Ниже указан ссылка на скрипт для проверки рейтинга. Пройдите по ней.

### http://krasgmu.ru/index.php?page[self]=rating\_study&cat=student\_port

2. Откроется Ваша страница на сайте krasgmu.ru (если Вы не были авторизованы, пройдите авторизацию)

| ł                                                                                     |                                                                                                    |                                                                                                    |                                                                                                    |                                                                                                    |                                                                   |                                                            |                                                                         |
|---------------------------------------------------------------------------------------|----------------------------------------------------------------------------------------------------|----------------------------------------------------------------------------------------------------|----------------------------------------------------------------------------------------------------|----------------------------------------------------------------------------------------------------|-------------------------------------------------------------------|------------------------------------------------------------|-------------------------------------------------------------------------|
|                                                                                       | ЯС                                                                                                    |                                                                                                    |                                                                                                    | krasgmu                                                                                                    | .ru Красноярский госу                                             | дарственный медицин                                        | ккий университет - Рейтинг обучаю.                                      |
| (RAS                                                                                  | GMU.RU                                                                                                    | Авт                                                                                                    | оризация - ВХОД                                                                                                    | Поиск                                                                                                    | •                                                                 |                                                            |                                                                         |
|                                                                                       |                                                                                                    |                                                                                                    | Computitivity Boo                                                                                                    |                                                                                                    |                                                                   |                                                            |                                                                         |
| ļ                                                                                     | главная университет ас                                                                                                    | итуриентам Обучающимся                                                                                                    | сотрудникам вра                                                                                                    | чам пациентам Р                                                                                                    | есурсы ? ==                                                       |                                                            |                                                                         |
| ейти                                                                                  | нг обучающихся                                                                                                    |                                                                                                    |                                                                                                    |                                                                                                    |                                                                   |                                                            |                                                                         |
| Недоста                                                                               | аточно прав доступа                                                                                                    |                                                                                                    |                                                                                                    |                                                                                                    |                                                                   |                                                            |                                                                         |
|                                                                                       |                                                                                                    |                                                                                                    |                                                                                                    |                                                                                                    |                                                                   |                                                            |                                                                         |
|                                                                                       |                                                                                                    |                                                                                                    |                                                                                                    |                                                                                                    |                                                                   |                                                            |                                                                         |
|                                                                                       |                                                                                                    |                                                                                                    |                                                                                                    |                                                                                                    |                                                                   |                                                            |                                                                         |
|                                                                                       |                                                                                                    |                                                                                                    |                                                                                                    |                                                                                                    |                                                                   |                                                            |                                                                         |
|                                                                                       |                                                                                                    |                                                                                                    |                                                                                                    |                                                                                                    |                                                                   |                                                            |                                                                         |
|                                                                                       |                                                                                                    |                                                                                                    |                                                                                                    |                                                                                                    |                                                                   |                                                            |                                                                         |
|                                                                                       |                                                                                                    |                                                                                                    |                                                                                                    |                                                                                                    |                                                                   |                                                            |                                                                         |
|                                                                                       |                                                                                                    |                                                                                                    |                                                                                                    |                                                                                                    |                                                                   |                                                            |                                                                         |
|                                                                                       |                                                                                                    |                                                                                                    |                                                                                                    |                                                                                                    |                                                                   |                                                            |                                                                         |
|                                                                                       |                                                                                                    |                                                                                                    |                                                                                                    |                                                                                                    |                                                                   |                                                            |                                                                         |
|                                                                                       |                                                                                                    |                                                                                                    |                                                                                                    |                                                                                                    |                                                                   |                                                            |                                                                         |
|                                                                                       |                                                                                                    |                                                                                                    |                                                                                                    |                                                                                                    |                                                                   |                                                            |                                                                         |
|                                                                                       |                                                                                                    |                                                                                                    |                                                                                                    |                                                                                                    |                                                                   |                                                            |                                                                         |
|                                                                                       |                                                                                                    |                                                                                                    |                                                                                                    |                                                                                                    |                                                                   |                                                            |                                                                         |
|                                                                                       |                                                                                                    |                                                                                                    |                                                                                                    |                                                                                                    |                                                                   |                                                            |                                                                         |
|                                                                                       |                                                                                                    |                                                                                                    |                                                                                                    |                                                                                                    |                                                                   |                                                            |                                                                         |
|                                                                                       |                                                                                                    |                                                                                                    |                                                                                                    |                                                                                                    |                                                                   |                                                            |                                                                         |
|                                                                                       |                                                                                                    |                                                                                                    |                                                                                                    | •                                                                                                    |                                                                   |                                                            |                                                                         |
| расно                                                                                 | оярский государст ×                                                                                                    | +<br>5 R                                                                                                    |                                                                                                    | krasgmu.                                                                                                    | ru Красноярски                                                    | й государственн                                            | чый медицинский универс                                                 |
| расно<br>КР                                                                           | рярский государсты ×                                                                                                    | +<br>Я С<br>Гачегов А.П.                                                                                                    | (                                                                                                    | krasgmu.<br>IP 🧟 🗎 🔟                                                                                                    | ги Красноярски<br>@ <b>≛t</b> ⊡+                                  | й государственн<br>Поиск                                   | ный медицинский универс                                                 |
| расно                                                                                 | аярский государст ×<br>RASGMU.RU                                                                                                    | +<br>Я С<br>Гачегов А.П.                                                                                                    | там Обучающ                                                                                                    | krasgmu.<br>P 🧟 🖹 🔟                                                                                                    | ги Красноярски<br>@ 🏦 🗗                                           | й государственн<br>Поиск                                   | ный медицинский универс                                                 |
| расно                                                                                 | аярский государст ×<br>RASGMU.RU<br>Главная Униви                                                                                                    | +<br>Я С<br>Гачегов А.П.<br>ерситет Абитуриен                                                                                                    | атам Обучаюц                                                                                                    | krasgmu.<br>श्र 🔊 🖉 🗎 Ш<br>цимся Сотруд                                                                                                    | ги Красноярски<br>@ ♣ ि+<br>никам Врача                           | й государственн<br>Поиск<br>м Пациентам                    | чый медицинский универс<br>▼<br>Ресурсы ? ☷                             |
| расно<br>КР                                                                           | аярский государст ×<br>RASGMU.RU<br>Главная Унив<br>йтинг обучак                                                                                                    | +<br>Я С<br>Гачегов А.П.<br>ерситет Абитуриен                                                                                                    | (<br>там Обучаюц                                                                                                    | krasgmu.<br>ঢ় 교 ि Ш<br>цимся Сотруд                                                                                                    | ги Красноярски<br>@ <b>≗t ⊡</b> +<br>никам Врача                  | й государственн<br>Поиск<br>м Пациентам                    | чый медицинский универс<br>▼<br>Ресурсы ? ☷                             |
| кр                                                                                    | аярский государст ×<br>RASGMU.RU<br>Главная Унив<br>ЙТИНГ ОбуЧак                                                                                                    | +<br>Я С<br>Гачегов А.П.<br>ерситет Абитуриен<br>ОЩИХСЯ                                                                                                    | (<br>там Обучаюц                                                                                                    | krasgmu.<br>ঢ় 교 🖹 Ш<br>цимся Сотруд                                                                                                    | г∪Красноярски<br>@ <b>≗t ⊡</b><br>никам Врачан                    | й государственн<br>Поиск<br>м Пациентам                    | ный медицинский универс<br>▼<br>Ресурсы ? ☷                             |
| расно<br>КП<br>Рей                                                                    | аярский государст ×<br>RASGMU.RU<br>Главная Унив<br>ЙТИНГ Обучак<br>центы - Достижения (                                                                                                    | +<br>Я С<br>Гачегов А.П.<br>ерситет Абитуриен<br>ОЩИХСЯ<br>Студенты - Публикации                                                                                                    | б<br>там Обучаюц<br>ИПО - Достижен                                                                                                    | krasgmu.                                                                                                    | ги Красноярски<br>@ <b>≗t ⊡→</b><br>никам Врача<br>жения (бюджет) | й государственн<br>Поиск<br>м Пациентам<br>Итоги - студент | ный медицинский универс<br>▼<br>Ресурсы ? ☷<br>ы Итоги - студенты (бюдж |
| расно<br>КР<br>Рей<br>Студ                                                            | аярский государст ×<br>RASGMU.RU<br>Главная Унив<br>ЙТИНГ ОбуЧак<br>денты - Достижения (                                                                                                    | +<br>Я С<br>Гачегов А.П.<br>ерситет Абитуриен<br>ОЩИХСЯ<br>Студенты - Публикации                                                                                                    | (<br>там Обучаюц<br>ИПО - Достижен                                                                                                    | кrasgmu.                                                                                                    | ти Красноярски<br>@ <b>≗t ⊡→</b><br>никам Врача<br>жения (бюджет) | й государственн<br>Поиск<br>м Пациентам<br>Итоги - студент | ный медицинский универс<br>Ресурсы ? ==<br>Ы Итоги - студенты (бюдж     |
| расно<br>КП<br>Рей<br>Студ<br>1                                                       | аярский государст ×<br>RASGMU.RU<br>Главная Унив<br>ЙТИНГ Обучак<br>Тенты - Достижения (<br>ФИО<br>Абашкина Впалисорс                                                                                                    | +<br>Я С<br>Гачегов А.П.<br>ерситет Абитуриен<br>ОЩИХСЯ<br>Студенты - Публикации                                                                                                    | (<br>там Обучаюц<br>ИПО - Достижен<br>Проверенных<br>6                                                                                                    | кrasgmu.                                                                                                    | ти Красноярски<br>@ <b>≗t ⊡→</b><br>никам Врача<br>жения (бюджет) | й государственн<br>Поиск<br>м Пациентам<br>Итоги - студент | ный медицинский универс<br>Ресурсы ? ☷<br>Ы Итоги - студенты (бюдж      |
| расно<br>КР<br>Рей<br>Студ<br>1<br>2                                                  | аярский государст ×<br>RASGMU.RU<br>Главная Унив<br>ЙТИНГ Обучак<br>ТИНГ обучак<br>(ФИО<br>Абашкина Владислае<br>Дблугорудара Линога                                                                                                    | +<br>Я С<br>Гачегов А.П.<br>ерситет Абитуриен<br>ОЩИХСЯ<br>Студенты - Публикации                                                                                                    | (<br>там Обучаюц<br>ИПО - Достижен<br>Проверенных<br>6<br>1                                                                                                    | кrasgmu.                                                                                                    | ти Красноярски<br>@ <b>≗t ⊡→</b><br>никам Врача<br>жения (бюджет) | й государственн<br>Поиск<br>м Пациентам<br>Итоги - студент | ный медицинский универс<br>Ресурсы ? ==<br>ы Итоги - студенты (бюдж     |
| расно<br>КК<br>Рей<br>Студ<br>1<br>2<br>3                                             | аярский государст ×<br>RASGMU.RU<br>Главная Унив<br>ЙТИНГ Обучак<br>Центы - Достижения (<br>ФИО<br>Абашкина Владислає<br>Абдувохидова Дилора<br>Аблуклаев Милар Га                                                                                                    | +<br>Я С<br>Гачегов А.П.<br>ерситет Абитуриен<br>ОЩИХСЯ<br>Студенты - Публикации<br>на Витальевна<br>нам Дилмурод кизи<br>погдан оспы                                                                                                    | (<br>там Обучаюц<br>ИПО - Достижен<br>Проверенных<br>6<br>1                                                                                                    | кrasgmu.                                                                                                    | ти Красноярски<br>@ <b>≗t ⊡→</b><br>никам Врача<br>жения (бюджет) | й государственн<br>Поиск<br>м Пациентам<br>Итоги - студент | ный медицинский универс<br>Ресурсы ? ==<br>ы Итоги - студенты (бюдж     |
| расно<br>КК<br>Рей<br>Студ<br>1<br>2<br>3<br>4                                        | аярский государст ×<br>RASGMU.RU<br>Главная Унив<br>ЙТИНГ Обучак<br>йтинг обучак<br>(енты - достижения)<br>ФИО<br>Абашкина Владислае<br>Абдуллаев Мурад Ба<br>Абдуллаев Мурад Ба                                                                                                    | +<br>Я С<br>Гачегов А.П.<br>ерситет Абитуриен<br>ОЩИХСЯ<br>Студенты - Публикации<br>на Витальевна<br>нам Дилмурод кизи<br>логлан оглы<br>Иуроталиевич                                                                                                    | С<br>там Обучаюц<br>ИПО - Достижен<br>Проверенных<br>6<br>1<br>1<br>0                                                                                                | кrasgmu.                                                                                                    | ти Красноярски<br>@ <b>≗t ⊡→</b><br>никам Врача<br>жения (бюджет) | й государственн<br>Поиск<br>м Пациентам<br>Итоги - студент | ный медицинский универс<br>Ресурсы ? ==<br>ы Итоги - студенты (бюдж     |
| расно<br>КК<br>Рей<br>Студ<br>1<br>2<br>3<br>4<br>5                                   | арский государст ×<br>RASGMU.RU<br>Главная Унив<br>ЙТИНГ ОбуЧак<br>ЙТИНГ ОбуЧак<br>енты - Достижения (<br>ФИО<br>Абашкина Владислав<br>Абдувохидова Дилор<br>Абдулловв Мурад Ба<br>Абдуллов Авазбек М<br>Абдуллов Авазбек М                                                                                                    | +<br>Я С<br>Гачегов А.П.<br>ерситет Абитуриен<br>ОЩИХСЯ<br>Студенты - Публикации<br>на Витальевна<br>ам Дилмурод кизи<br>логлан оглы<br>Ауроталиевич<br>жон Абдучалжилович                                                                                                    | С<br>там Обучаюц<br>ИПО - Достижен<br>Проверенных<br>6<br>1<br>1<br>1<br>0<br>13                                                                                     | кrasgmu.<br>(клаздти)<br>клаздти<br>клаздти | ти Красноярски<br>@ <b>≗t ⊡→</b><br>никам Врача<br>жения (бюджет) | й государственн<br>Поиск<br>м Пациентам<br>Итоги - студент | ный медицинский универс<br>Ресурсы ? ==<br>ы Итоги - студенты (бюдж     |
| Студ<br>К.Р.<br>Рей<br>Студ<br>1<br>2<br>3<br>4<br>5<br>6                             | аярский государст ×<br>RASGMU.RU<br>Главная Унив<br>ХТИНГ Обучак<br>ХТИНГ Обучак<br>С<br>ФИО<br>Абашкина Владислав<br>Абдувохидова Дилор<br>Абдулаев Мурад Ба<br>Абдулов Авазбек М<br>Абдураупов Парвизд<br>Абдуаумонов Аблуг                                                                                                    | +<br>Я С<br>Гачегов А.П.<br>ерситет Абитуриен<br>ОЩИХСЯ<br>Студенты - Публикации<br>на Витальевна<br>ам Дилмурод кизи<br>логлан оглы<br>Ауроталиевич<br>жон Абдумаджидович<br>ашид Абдусаломович                                                                                                    | С Обучающ<br>ИПО - Достижен<br>Проверенных<br>6<br>1<br>1<br>0<br>13<br>0                                                                                            | кrasgmu.                                                                                                    | ти Красноярски<br>@ <b>≗</b> ि →<br>никам Врача<br>жения (бюджет) | й государственн<br>Поиск<br>м Пациентам<br>Итоги - студент | ный медицинский универс<br>Ресурсы ? ==<br>ы Итоги - студенты (бюдж     |
| расно<br>КГ<br>Рей<br>Стуа<br>1<br>2<br>3<br>4<br>5<br>6<br>7                         | арский государст ×<br>RASGMU.RU<br>Главная Унив<br>ХТИНГ ОбуЧак<br>ХТИНГ ОбуЧак<br>С<br>ФИО<br>Абашкина Владислав<br>Абдувохидова Дилор<br>Абдулаев Мурад Ба<br>Абдулов Авазбек М<br>Абдурахмонов Абдур<br>Абдурахмонов Абдур                                                                                                    | +<br>Я С<br>Гачегов А.П.<br>ерситет Абитуриен<br>ОЩИХСЯ<br>Студенты - Публикации<br>на Витальевна<br>ам Дилмурод кизи<br>логлан оглы<br>Муроталиевич<br>жон Абдумаджидович<br>ашид Абдусаломович<br>рак Абдыгаларовна                                                                                                    | С Сбучаюц<br>Там Обучаюц<br>ИПО - Достижен<br>Проверенных<br>6<br>1<br>1<br>0<br>13<br>0<br>19                                                                       | кrasgmu.                                                                                                    | ги Красноярски<br>@ <b>≗</b> ि<br>никам Врачан<br>жения (бюджет)  | й государствени<br>Поиск<br>м Пациентам<br>Итоги - студент | ный медицинский универс<br>Ресурсы ? ==<br>ы Итоги - студенты (бюдж     |
| Рей<br>Студ<br>1<br>2<br>3<br>4<br>5<br>6<br>7<br>8                                   | арский государст ×<br>RASGMU.RU<br>Главная Унив<br>МТИНГ ОбуЧак<br>МТИНГ ОбуЧак<br>ФИО<br>Абашкина Владислае<br>Абдувохидова Дилор<br>Абдулове Авазбек N<br>Абдураупов Парвизд<br>Абдурахмонов Абдур<br>Абдикеримова Гулбу<br>Абраменко Евгения                                                                                                    | +<br>Я С<br>Гачегов А.П.<br>ерситет Абитуриен<br>ОЩИХСЯ<br>Студенты - Публикации<br>на Витальевна<br>ам Дилмурод кизи<br>логлан оглы<br>Муроталиевич<br>жон Абдумаджидович<br>ашид Абдусаломович<br>рак Абдыгапаровна<br>Здуардовна                                                                                                    | (<br>там Обучающ<br>ИПО - Достижен-<br>Проверенных<br>6<br>1<br>1<br>1<br>0<br>13<br>0<br>19<br>4                                                                    | кrasgmu.<br>клаздти<br>клаздти   | ги Красноярски<br>@ <b>≗ ⊡</b><br>никам Врачан<br>жения (бюджет)  | й государственн<br>Поиск<br>м Пациентам<br>Итоги - студент | ный медицинский универс<br>Ресурсы ? ==<br>ы Итоги - студенты (бюдж     |
| Рей<br>Студ<br>1<br>2<br>3<br>4<br>5<br>6<br>7<br>8<br>9                              | арский государст ×<br>RASGMU.RU<br>Главная Унив<br>ИТИНГ Обучак<br>ИТИНГ Обучак<br>ИС<br>ФИО<br>Абашкина Владислае<br>Абдувохидова Дилор<br>Абдувохидова Дилор<br>Абдулове Вазабек N<br>Абдураупов Парвизд<br>Абдурахмонов Абдур<br>Абдикеримова Гулбу<br>Абрамёнкок Ксения Я                                                                                             | +<br>Я С<br>Гачегов А.П.<br>ерситет Абитуриен<br>ОЩИХСЯ<br>Студенты - Публикации<br>на Витальевна<br>ам Дилмурод кизи<br>логлан оглы<br>Муроталиевич<br>жон Абдумаджидович<br>ашид Абдусаломович<br>рак Абдыгапаровна<br>Дуардовна<br>ихайловна                                                                                                    | С<br>Там Обучающ<br>ИПО - Достижен-<br>Проверенных<br>6<br>1<br>1<br>0<br>13<br>0<br>19<br>4<br>2                                                                    | кrasgmu.<br>клаздти<br>клаздти   | ги Красноярски<br>@ <b>≗ ⊡</b><br>никам Врачан<br>жения (бюджет)  | й государственн<br>Поиск<br>м Пациентам<br>Итоги - студент | ный медицинский универс<br>Ресурсы ? ==<br>ы Итоги - студенты (бюдж     |
| Рей<br>Студ<br>1<br>2<br>3<br>4<br>5<br>6<br>7<br>8<br>9<br>10                        | арский государст ×<br>RASGMU.RU<br>Главная Унив<br>ИТИНГ Обучак<br>ИТИНГ Обучак<br>ИС<br>ФИО<br>Абашкина Владислае<br>Абдувохидова Дилор<br>Абдувохидова Дилор<br>Абдулове Вазабек N<br>Абдураулов Парвизд<br>Абдурахмонов Абдур<br>Абдыкеримова Гулбу<br>Абрамёнко Евгения З<br>Абрамёнок Ксения Ни                                                                      | +<br>Я С<br>Гачегов А.П.<br>ерситет Абитуриен<br>ОЩИХСЯ<br>Студенты - Публикации<br>на Витальевна<br>ам Дилмурод кизи<br>логлан оглы<br>Муроталиевич<br>жон Абдукаломович<br>рак Абдыгапаровна<br>дуардовна<br>ихайловна<br>колаевна                                                                                                    | С<br>Там Обучающ<br>ИПО - Достижен-<br>Проверенных<br>6<br>1<br>1<br>0<br>13<br>0<br>13<br>0<br>19<br>4<br>2<br>5                                                    | кrasgmu.<br>клаздти<br>клаздти   | ги Красноярски<br>@ <b>≗ ⊡</b><br>никам Врачан<br>жения (бюджет)  | й государственн<br>Поиск<br>м Пациентам<br>Итоги - студент | ный медицинский универс<br>Ресурсы ?<br>Ш Итоги - студенты (бюдж        |
| Рей<br>Студ<br>Рей<br>Студ<br>1<br>2<br>3<br>4<br>5<br>6<br>7<br>8<br>9<br>10<br>11   | арский государст ×<br>RASGMU.RU<br>Главная Унив<br>КТИНГ Обучак<br>КТИНГ Обучак<br>КТИНГ Обучак<br>С<br>ФИО<br>Абашкина Владислае<br>Абдувохидова Дилор<br>Абдулове Вазабек N<br>Абдураулов Парвизд<br>Абдурахмонов Абдур<br>Абдыкеримова Гулбу<br>Абдаменко Евгения<br>Абраменко Евгения<br>Абраменко Кения Ни<br>Абрамова Ксения Ни                                     | +<br>Я С<br>Гачегов А.П.<br>ерситет Абитуриен<br>ОЩИХСЯ<br>Студенты - Публикации<br>на Витальевна<br>ам Дилмурод кизи<br>логлан оглы<br>Муроталиевич<br>жон Абдукаломович<br>ашид Абдусаломович<br>ашид Абдусаломович<br>рак Абдыгапаровна<br>дуардовна<br>ихайловна<br>колаевна<br>айловна                                                                                                    | С<br>Там Обучающ<br>ИПО - Достижен-<br>Проверенных<br>6<br>1<br>1<br>0<br>13<br>0<br>13<br>0<br>19<br>4<br>2<br>5<br>0<br>0                                          | кrasgmu.<br>клаздти.<br>клаздти.<br>кла                                              | ru Красноярски<br>@ <b>≗ ⊡</b><br>никам Врачан<br>жения (бюджет)  | й государственн<br>Поиск<br>м Пациентам<br>Итоги - студент | ный медицинский универс<br>Ресурсы ?<br>Ш Итоги - студенты (бюдж        |
| Peù<br>Crya<br>1<br>2<br>3<br>4<br>5<br>6<br>6<br>7<br>8<br>9<br>10<br>11<br>12       | арский государст ×<br>RASGMU.RU<br>Главная Унив<br>ХТИНГ Обучак<br>ХТИНГ Обучак<br>С<br>ФИО<br>Абашкина Владислае<br>Абдувохидова Дилор<br>Абдулове Вазабек N<br>Абдураулов Парвизд<br>Абдурахмонов Абдур<br>Абдыкеримова Гулбу<br>Абдыкеримова Гулбу<br>Абданёнок Ксения Ни<br>Абрамова Сления Ни<br>Абрамова Сления Ни                                                  | +<br>Я С<br>Гачегов А.П.<br>ерситет Абитуриен<br>ОЩИХСЯ<br>Студенты - Публикации<br>на Витальевна<br>ам Дилмурод кизи<br>логлан оглы<br>Муроталиевич<br>жон Абдукаломович<br>ашид Абдусаломович<br>ашид Абдусаломович<br>ардуардовна<br>ихайловна<br>колаевна<br>айловна<br>Олеговна                                                                                                    | С<br>Там Обучающ<br>ИПО - Достижен-<br>Проверенных<br>6<br>1<br>1<br>0<br>13<br>0<br>13<br>0<br>19<br>4<br>2<br>5<br>0<br>0<br>0<br>19<br>4<br>2<br>5<br>0<br>0<br>0 | кrasgmu.<br>кия ИПО - Дости                                                                                                    | ru Красноярски<br>@ <b>≗ ⊡</b><br>никам Врачан<br>жения (бюджет)  | й государственн<br>Поиск<br>м Пациентам<br>Итоги - студент | ный медицинский универс<br>Ресурсы ?<br>ы Итоги - студенты (бюдж        |
| Рей<br>Студ<br>1<br>2<br>3<br>4<br>5<br>6<br>6<br>7<br>8<br>9<br>10<br>11<br>12<br>13 | арский государст ×<br>RASGMU.RU<br>Главная Унив<br>ТИНГ Обучак<br>ТИНГ Обучак<br>ТИНГ Обучак<br>ФИО<br>Абашкина Владислае<br>Абдувохидова Дилор<br>Абдуллоев Авазбек М<br>Абдуллоев Авазбек М<br>Абдурахмонов Абдур<br>Абдыкеримова Гулбу<br>Абраменко Евгения<br>Абрамова Ксения Ни<br>Абрамова Сльга Мих<br>Аброилова Валерия<br>Абриова Сльга Мих<br>Аброилова Валерия | +<br>Я С<br>Гачегов А.П.<br>ерситет Абитуриен<br>ОЩИХСЯ<br>Студенты - Публикации<br>на Витальевна<br>ам Дилмурод кизи<br>логлан оглы<br>Муроталиевич<br>жон Абдукаломович<br>ашид Абдусаломович<br>ашид Абдусаломович<br>ашид Абдусаломович<br>ашид Абдусаломович<br>ашид Абдусаломович<br>ашид Абдусаломович<br>ашид Абдусаломович<br>ашид Абдусаломович<br>ашид Абдусаломович<br>ашид Абдусаломович<br>айловна<br>колаевна<br>айловна<br>Олеговна<br>тямовна | С Обучающ<br>ИПО - Достижен<br>Проверенных<br>6<br>1<br>1<br>0<br>13<br>0<br>13<br>0<br>19<br>4<br>2<br>5<br>0<br>0<br>0<br>30                                       | кrasgmu.                                                                                                    | ru Красноярски<br>@ <b>▲ →</b><br>никам Врачан<br>жения (бюджет)  | й государственн<br>Поиск<br>м Пациентам<br>Итоги - студент | ный медицинский универс<br>Ресурсы ?<br>ы Итоги - студенты (бюдж        |

## 3. Откроется вкладка для проверки достижений студентов.

| 💠 Красноярский государст 🖓 | +        |              |             |                        |          |               |            |          |              |
|----------------------------|----------|--------------|-------------|------------------------|----------|---------------|------------|----------|--------------|
| ←                          | Я        | Ċ            | 1           | krasgmu.ru <b>Kpac</b> | ноярский | государственн | ый медицин | ский уни | верситет - Р |
| KRASGMU.RU                 | 9        | Гачегов А.П. | @ <i>a</i>  | вш@ 4                  | ₽        | Поиск         |            | •        |              |
| Главная Уни                | верситет | Абитуриентам | Обучающимся | Сотрудникам            | Врачам   | Пациентам     | Ресурсы    |          |              |

### Рейтинг обучающихся

| Студенты - Достижения Сууде | денты - Публикации | ИПО - Достижения | ИПО - Достижения (бюджет) | Итоги - студенты | Итоги - студенты (бюджет) |
|-----------------------------|--------------------|------------------|---------------------------|------------------|---------------------------|

| N₽ | ФИО                                  | Проверенных | Непроверенных |
|----|--------------------------------------|-------------|---------------|
| 1  | Абашкина Владислава Витальевна       | 6           | 5             |
| 2  | Абдувохидова Дилорам Дилмурод кизи   | 1           | 0             |
| 3  | Абдуллаев Мурад Балоглан оглы        | 1           | 1             |
| 4  | Абдуллоев Авазбек Муроталиевич       | 0           | 12            |
| 5  | Абдураупов Парвизджон Абдумаджидович | 13          | 1             |
| 6  | Абдурахмонов Абдурашид Абдусаломович | 0           | 17            |
| 7  | Абдыкеримова Гулбурак Абдыгапаровна  | 19          | 50            |
| 8  | Абраменко Евгения Эдуардовна         | 4           | 7             |
| 9  | Абрамёнок Ксения Михайловна          | 2           | 0             |
| 10 | Абрамова Ксения Николаевна           | 5           | 0             |
| 11 | Абрамова Ольга Михайловна            | 0           | 5             |
| 12 | Абросимова Валерия Олеговна          | 0           | 2             |
| 13 | Абушаева Галина Ахтямовна            | 30          | 11            |
| 14 | Аванова Екатерина Андреевна          | 0           | 2             |
| 15 | Авлеев Николай Валерьевич            | 2           | 0             |

# 4. Выбираем студента, у которого в столбике «Непроверенных» есть значения от 1 и

### более.

| 🍨 Краснояр | ский государст 🛛 🗶 | +      |                |             |                       |           |               |             |           |            |
|------------|--------------------|--------|----------------|-------------|-----------------------|-----------|---------------|-------------|-----------|------------|
| ←          |                    | Я      | Ċ              |             | krasgmu.ru <b>Kpa</b> | сноярский | государственн | ый медицинс | кий униве | рситет - Г |
| KRA        | SGMU.RU            |        | Гачегов А.П.   | @ <i>Q</i>  | вш@ 4                 | i 🗗       | Поиск         |             | ▼         |            |
|            | Главная Унив       | ерсите | г Абитуриентам | Обучающимся | Сотрудникам           | Врачам    | Пациентам     | Ресурсы     | ? ☷       |            |

### Рейтинг обучающихся

| Студенты - Достижения Студенты - Публикации ИПО - Достижения ИПО - Достижения (бюджет) Итоги - студенты Итоги - студенты (бюджет | Студенты - Достижения | Студенты - Публикации | ИПО - Достижения | ИПО - Достижения (бюджет) | Итоги - студенты | Итоги - студенты (бюджет) |
|----------------------------------------------------------------------------------------------------|-----------------------|-----------------------|------------------|---------------------------|------------------|---------------------------|
|----------------------------------------------------------------------------------------------------|-----------------------|-----------------------|------------------|---------------------------|------------------|---------------------------|

| N₽ | ΦИΟ                                  | Проверен | ных Непроверенных |
|----|--------------------------------------|----------|-------------------|
| 1  | Абашкина Владислава Витальевна       | 6        | 5                 |
| 2  | Абдувохидова Дилорам Дилмурод кизи   | 1        | 0                 |
| 3  | Абдуллаев Мурад Балоглан оглы        | 1        | 1                 |
| 4  | Абдуллоев Авазбек Муроталиевич       | 0        | 12                |
| 5  | Абдураупов Парвизджон Абдумаджидович | 13       | 1                 |
| 6  | Абдурахмонов Абдурашид Абдусаломович | 0        | 17                |
| 7  | Абдыкеримова Гулбурак Абдыгапаровна  | 19       | 50                |
| 8  | Абраменко Евгения Эдуардовна         | 4        | 7                 |
| 9  | Абрамёнок Ксения Михайловна          | 2        | 0                 |
| 10 | Абрамова Ксения Николаевна           | 5        | 0                 |
| 11 | Абрамова Ольга Михайловна            | 0        | 5                 |
| 12 | Абросимова Валерия Олеговна          | 0        | 2                 |
| 13 | Абушаева Галина Ахтямовна            | 30       | 11                |
| 14 | Аванова Екатерина Андреевна          | 0        | 2                 |
| 15 | Авлеев Николай Валерьевич            | 2        | 0                 |

# 5. Переходим на вкладку «Рейтинг»

|                  | D                                                                                                    | Ċ.                                                                                                    |                                                                                                    |                                                                                                    |                                      |                                     | kraso   | mu ru |
|------------------|----------------------------------------------------------------------------------------------------|----------------------------------------------------------------------------------------------------|----------------------------------------------------------------------------------------------------|----------------------------------------------------------------------------------------------------|--------------------------------------|-------------------------------------|---------|-------|
|                  |                                                                                                    | Гачегов А.П.                                                                                                    | ( <b>I</b> I) /4                                                                                                    | 7 🖹 III 6                                                                                               | ) 👫 🕞                                | Поиск                               | Ridog   | T     |
|                  | 202                                                                                                    | •                                                                                                    | of                                                                                                    |                                                                                                    |                                      |                                     | D       |       |
| Плавная ун       | ниверситет                                                                                                    | Абитуриен                                                                                                    | пам Обучающимся                                                                                                    | і сотрудни                                                                                              | кам врач                             | ам пациентам                        | Ресурсы | f ==  |
| Основное         |                                                                                                    | 🔺 Абаш                                                                                                    | кина Влалис                                                                                                    | пава Вит                                                                                                | гальевн                              | a                                   |         |       |
| Новости          |                                                                                                    | a noul                                                                                                    | полна владие.                                                                                                    |                                                                                                    | I G/IDCDI                            |                                     |         |       |
| Друзья           |                                                                                                    | Сооби                                                                                                    | пение =                                                                                                    |                                                                                                    |                                      |                                     |         |       |
| Фотографии       |                                                                                                    | 1996                                                                                                    |                                                                                                    |                                                                                                    |                                      |                                     |         |       |
| Документы        |                                                                                                    |                                                                                                    |                                                                                                    |                                                                                                    |                                      |                                     |         |       |
| <u>Портфолио</u> | Достижения Научно-методические труды Успеваемость Рейтинг Динамика                                                              |                                                                                                    |                                                                                                    |                                                                                                    |                                      |                                     |         |       |
| Сообщества       |                                                                                                    |                                                                                                    |                                                                                                    |                                                                                                    |                                      |                                     |         |       |
|                  |                                                                                                    |                                                                                                    |                                                                                                    |                                                                                                    |                                      |                                     |         |       |
| Психология       | Инструкци                                                                                                    | 1я 🔻 🔺                                                                                                    |                                                                                                    |                                                                                                    |                                      |                                     |         |       |
| Психология       | Инструкци<br>2016                                                                                                    | 19 🔻 🔺                                                                                                    |                                                                                                    |                                                                                                    |                                      |                                     |         |       |
| Психология       | Инструкци<br>2016<br>1 20.0                                                                                                    | ия <b>т А</b><br>05.2016 <u>1</u>                                                                                                    | Мини-футбол среди                                                                                                    | медицинских е                                                                                           | зузов и фарм                         | ацевтических колл                   | еджей   |       |
| Психология       | Инструкци<br>2016 1<br>20.4<br>2 28.4                                                                                           | uni ▼ ▲<br>05.2016 1<br>04.2016 1                                                                                                    | Мини-футбол среди<br>краевая акция "Анти                                                                                                    | медицинских е<br>инсульт"                                                                               | зузов и фарм                         | ацевтических колл                   | еджей   |       |
| Психология       | Инструкци<br>2016 //<br>1 20.0<br>2 28.0<br>3 21.0                                                                              | 19 ▼ ▲<br>05.2016 1<br>04.2016 1<br>04.2016 1                                                                                                    | Мини-футбол среди<br>краевая акция "Анти<br>Ректорские посиделю                                                                                                    | медицинских в<br>инсульт"<br>ки                                                                         | аузов и фарма                        | ацевтических колл                   | еджей   |       |
| Психология       | Инструкци<br>2016<br>1 20.1<br>2 28.1<br>3 21.1<br>4 13.1                                                                       | Image: Non-State         Image: Non-State         Image: Non-State< | Мини-футбол среди<br>краевая акция "Анти<br>Ректорские посидели<br>Миссис ФФМО                                                                                                    | медицинских е<br>инсульт"<br>ки                                                                         | аузов и фарм.                        | ацевтических колл                   | еджей   |       |
| Психология       | Инструкци<br>2016 20.<br>2 28.<br>3 21.<br>4 13.<br>5 18.                                                                       | ts            05.2016         1           04.2016         1           04.2016         1           04.2016         1           03.2016         1                                                                                                    | Мини-футбол среди<br>краевая акция "Анти<br>Ректорские посидели<br>Миссис ФФМО<br>"2 года со дня присо                                                                                          | медицинских в<br>инсульт"<br>ки<br>единения Кры                                                         | вузов и фарм.<br>ма"                 | ацевтических колл                   | еджей   |       |
| Психология       | Инструкци<br>2016 20.0<br>2 28.0<br>3 21.0<br>4 13.0<br>5 18.0<br>2015 200                                                      | 05.2016         1           04.2016         1           04.2016         1           04.2016         1           03.2016         1                                                                                                    | Мини-футбол среди<br>краевая акция "Анти<br>Ректорские посидели<br>Миссис ФФМО<br>"2 года со дня присо                                                                                          | медицинских в<br>инсульт"<br>ки<br>единения Кры                                                         | хузов и фарм:<br>ма"                 | ацевтических колл                   | еджей   |       |
| Психология       | Инструкци<br>2016 - 20.<br>2 28.<br>3 21.<br>4 13.<br>5 18.<br>2015 - 21.                                                       | 48         ▲           05.2016         1           04.2016         1           04.2016         1           04.2016         1           04.2016         1           03.2016         1           11.2015         1                                                                                                    | Мини-футбол среди<br>краевая акция "Анти<br>Ректорские посиделн<br>Миссис ФФМО<br>"2 года со дня присо<br>Олимпиада по латин                                                                    | медицинских в<br>инсульт"<br>си<br>единения Кры<br>скому языку                                          | іузов и фармі<br>ма"                 | ацевтических колл                   | еджей   |       |
| Психология       | Инстуукци<br>2015 -<br>202<br>202<br>202<br>203<br>2015 -<br>201<br>201<br>201<br>201<br>202<br>202<br>202<br>202<br>202<br>202 | ts ▼ ▲<br>05.2016 1<br>04.2016 1<br>04.2016 1<br>04.2016 1<br>04.2016 1<br>11.2015<br>10.2015                                                                                                    | Мини-футбол среди<br>краевая акция "Анти<br>Ректорские посиделн<br>Миссис ФФМО<br>"2 года со дня присо<br>Олимпиада по латин<br>Концерт посвященны                                              | медицинских в<br>инсульт"<br>и<br>единения Кры<br>скому языку<br>ий награждени                          | кузов и фарма<br>ма"<br>ко победител | ацевтических колл<br>ей спартакиады | еджей   |       |
| Психология       | Инструкци<br>2016 28.<br>3 21.<br>4 13.<br>5 18.<br>2015 20.<br>6 21.<br>7 20.<br>8 07.                                         | Image: Non-State         Image: Non-State         Image: Non-State< | Мини-футбол среди<br>краевая акция "Анти<br>Ректорские посидели<br>Миссис ФФМО<br>"2 года со дня присо<br>Олимпиада по латин<br>Концерт посвященны<br>День солидарности т                       | медицинских в<br>инсульт"<br>и<br>единения Кры<br>скому языку<br>ий награждени<br>грудящегося           | узов и фарм.<br>ма"<br>ю победител   | ацевтических колл<br>ей спартакиады | еджей   |       |
| Психология       | Инстуукци<br>2016 28.<br>3 21.<br>4 13.<br>5 18.<br>2015 20.<br>8 07.<br>9 03.                                                  | Image: Non-State         Image: Non-State         Image: Non-State< | Мини-футбол среди<br>краевая акция "Анти<br>Ректорские посидели<br>Миссис ФФМО<br>"2 года со дня присо<br>Олимпиада по латин<br>Концерт посвященны<br>День солидарности т<br>Всероссийский день | медицинских в<br>инсульт"<br>и<br>единения Кры<br>скому языку<br>ий награждени<br>грудящегося<br>ходьбы | узов и фарм.<br>ма"<br>ю победител   | ацевтических колл<br>ей спартакиады | еджей   |       |

6. Выбираем достижение профильное для проверяющего (например, для Общественной организации «Союз молодежи» это «Ректорские посиделки». Нажимаем «Проверка»

| KRASGMU.RU                                                                          | Гачегов А.П.                                                                                                    | ę <i>_</i> B                                              | Ш @ 👪 🗗                                  | Поиск         |          | <b>V</b>           |  |  |
|-------------------------------------------------------------------------------------|----------------------------------------------------------------------------------------------------|-----------------------------------------------------------|------------------------------------------|---------------|----------|--------------------|--|--|
| Главная Ун                                                                          | иверситет Абитуриен                                                                                               | там Обучающимся Со                                        | трудникам Врача                          | м Пациентам I | Ресурсы  | ? ☷                |  |  |
| Основное<br>Новости<br>Друзья<br>Фотографии<br>Документы<br>Портфолио<br>Сообщества | Абаш<br>Ссоби<br>Достижения Научно-ме                                                                             | ікина Владислав<br>цение ≡<br>тодические труды Успеваем   | а Витальевна<br>юсть <b>Рейтинг</b> Дина | а             |          |                    |  |  |
| Психология                                                                          | XXXXXXXXXXXXXXXXXXXXXXXXXXXXXXXXXXXXXX                                                                            |                                                           |                                          |               |          |                    |  |  |
|                                                                                     | Достижения - 201                                                                                                  | .6                                                        |                                          |               |          |                    |  |  |
|                                                                                     | #                                                                                                    | Название                                                  |                                          |               |          | Балл<br>(Студенты) |  |  |
|                                                                                     | 1 18.03.2016 1                                                                                                    | "2 года со дня присоединен<br>Волонтер, всероссийский ура | ия Крыма"<br>овень                       | -             | Проверка |                    |  |  |
|                                                                                     | 2 13.04.2016 1                                                                                                    | Миссис ФФМО<br>Волонтер, вузовский уровени                | ь                                        | <b></b>       | Проверка |                    |  |  |
|                                                                                     | 3 21.04.2016 1                                                                                                    | Ректорские посиделки                                      | 2                                        | $\rightarrow$ | Проверка |                    |  |  |
|                                                                                     | 4 28.04.2016 1                                                                                                    | краевая акция "Антиинсуль                                 | т"                                       |               | Проверка |                    |  |  |
|                                                                                     | Участник, городской уровень<br>5 20.05.2016 1 Мини-футбол среди медицинских вузов и фармацевтических<br>колледжей |                                                           |                                          |               |          |                    |  |  |
|                                                                                     |                                                                                                    |                                                           |                                          |               | итого:   |                    |  |  |
|                                                                                     | Научно-методиче                                                                                                   | ские труды - 2016                                         |                                          |               |          |                    |  |  |
|                                                                                     | # Публикация                                                                                                    |                                                           | Балл (Студенть                           | )             |          |                    |  |  |
|                                                                                     | Нет данных                                                                                                    | И                                                         |                                          |               |          | 0                  |  |  |
|                                                                                     |                                                                                                    |                                                           |                                          |               |          | 0,0                |  |  |
|                                                                                     | итого баллов за                                                                                                   | а 2016 год: Студент                                       | гы: 0,0                                  |               |          |                    |  |  |

7. Проверяем, правильно ли установлена категория для данного мероприятия, если категория выставлена неправильно изменяем на соответствующий. (В данном случае категория выстелена верна, нажимаем на Проверка: Не проверялось , находящейся в левом нижнем углу окна.

| Ректорские посиделки                                                                                      |       |          |                      |
|----------------------------------------------------------------------------------------------------|-------|----------|----------------------|
| Установлема катогория                                                                                     |       |          |                      |
| ние Участник, вузовский уровень                                                                           |       |          | >                    |
| Кликните на пункте в списке для установки/изменения категории 2016 года                                   |       |          |                      |
| іда со дня присоед<br>лонтер, всероссийскі                                                                | ппс   | Студенты | Интерны и ординаторы |
| ис ФФМО Внедрение                                                                                         |       |          |                      |
| онтер, вузовский уг 1 Внедренная педагогическая технология, утвержденная ЦКМС                             | 100.0 | -        | -                    |
| орские посиделки 2 Медицинская технология, утвержденная Минздравом                                        | 100.0 | -        | -                    |
| вая акция "Антиин 3 Педагогическая технология, обучающая компьютерная программа (УМУ)                     | 50.0  | -        |                      |
| тник, городской ур                                                                                        |       |          |                      |
| <ul> <li>-футбол среди ме 4 Получение гранта уровня города, края/области (инициативный проект)</li> </ul> | 175.0 | -        |                      |
| еджей<br>онтер, всероссийски 5 Получение гранта уровня города, края/области (организация мероприятия)     | 30.0  | 10.0     | 10.0                 |
| 6 Получение гранта уровня города, края/области (трэвэл-грант)                                             | 30.0  | 10.0     | 10.0                 |
| 7 Получение международного гранта (инициативный проект)                                                   | 350.0 | 30.0     | 30.0                 |
| е труды - 201 в Получение международного гранта (организация мероприятия)                                 | 50.0  | -        |                      |
| 9 Получение международного гранта (трэвэл-грант)                                                          | 75.0  | 30.0     | 30.0                 |

| 8.                 | Выбираем статус проверки Учитывается + БЛ                                          | ОК    |          | . далее              | Сохранить |
|--------------------|------------------------------------------------------------------------------------|-------|----------|----------------------|-----------|
| Успе               | ваемость Рейтинг Динамика                                                          |       |          | ,,,,                 |           |
| 4 20               | Категория (Достижения) 2016 года                                                   |       |          |                      | $\times$  |
| - 20.              | Ректорские посиделки                                                               |       |          |                      |           |
|                    | Установлена категория                                                              |       |          |                      |           |
|                    | Участник, вузовский уровень                                                        |       |          |                      | ×         |
|                    | Кликните на пункте в списке для установки/изменения категории 2016 года            |       |          |                      |           |
| рисоед<br>оссийски |                                                                                    | ППС   | Студенты | Интерны и ординаторы |           |
|                    | Внедрение                                                                          |       |          |                      |           |
| эский ур           | 1 Внедренная педагогическая технология, утвержденная ЦКМС                          | 100.0 | -        |                      | -         |
| іделки<br>ский ур  | 2 Медицинская технология, утвержденная Минздравом                                  | 100.0 | -        |                      |           |
| Антиин             | 3 Педагогическая технология, обучающая компьютерная программа (УМУ)                | 50.0  | -        |                      |           |
| ской ур            | Гранты                                                                             |       |          |                      |           |
| еди ме             | 4 Получение гранта уровня города, края/области (инициативный проект)               | 175.0 | -        |                      |           |
| оссийски           | 5 Получение гранта уровня города, края/области (организация мероприятия)           | 30.0  | 10.0     |                      | 10.0      |
|                    | 6 Получение гранта уровня города, края/области (трэвэл-грант)                      | 30.0  | 10.0     |                      | 10.0      |
| 201                | 7 Получение международного гранта (инициативный проект)                            | 350.0 | 30.0     |                      | 30.0      |
| - 201              | 8 Получение международного гранта (организация мероприятия)                        | 50.0  | -        |                      |           |
|                    | 9 Получение международного гранта (трэвэл-грант)                                   | 75.0  | 30.0     |                      | 30.0 -    |
| Студ               | Проверка: Не проверялось<br>Не проверялось<br>Не учитывается<br>Чмитывается + БЛОК |       |          | Сохранить О          | тмена     |

9. Цвет достижения изменится на зеленый, установится балл соответсвующий категории.

| KRASGMU.RU                                                                                 | Гачегов А.П.                                           | ▣ ∡ 🖻 Ш @ 👪 🗗                                                                                         | Поиск                 |
|--------------------------------------------------------------------------------------------|--------------------------------------------------------|----------------------------------------------------------------------------------------------------|-----------------------|
| Главная У                                                                                  | ниверситет Абитуриентам Об                             | учающимся Сотрудникам Врачам                                                                          | Пациентам Ресурсы ? 🗄 |
| Основное<br>Новости<br>Друзья<br>Фотографии<br>Документы<br><u>Портфолио</u><br>Сообщества | Абашкина<br>Сообщение<br>Достижения Научно-методически | Владислава Витальевна<br>=<br>не труды Успеваемость Рейтинг Динами                                    | 1Ка                   |
| Психология                                                                                 | 2009 2010 2011 2012 201                                | 3 2014 2015 2016                                                                                      |                       |
|                                                                                            | Достижения - 2016                                      |                                                                                                    |                       |
|                                                                                            | # Названи                                              | le                                                                                                    | Балл<br>(Студенты)    |
|                                                                                            | 1 18.03.2016 1 "2 года о<br>Волонт                     | со дня присоединения Крыма"<br>ер, всероссийский уровень                                              | 🔺 Проверка –          |
|                                                                                            | 2 13.04.2016 1 Миссис                                  | ΦΦΜΟ                                                                                                  | 🔺 Проверка –          |
|                                                                                            | 3 21.04.2016 1 Ректорси<br>Участні                     | ер, вузовскии уровень<br>кие посиделки<br>ик, вузовский уровень                                       | ▲ Проверка 2,0        |
|                                                                                            | 4 28.04.2016 1 краевая                                 | акция "Антиинсульт"                                                                                   | 🔺 Проверка            |
|                                                                                            | 5 20.05.2016 1 Мини-фу<br>колледу<br>Волонт            | ик, городскои уровень<br>утбол среди медицинских вузов и фармацев<br>кей<br>ер, всероссийский уровень | атических Проверка -  |
|                                                                                            |                                                        |                                                                                                    | ИТОГО: 2              |
|                                                                                            | Научно-методические т                                  | руды - 2016                                                                                           |                       |
|                                                                                            | # Публикация                                           | Балл (Студенты)                                                                                       |                       |
|                                                                                            | Нет данных                                             |                                                                                                    |                       |
|                                                                                            |                                                        | ИТОГО:                                                                                                | 0,0                   |
|                                                                                            | ИТОГО баллов за 2016                                   | год: Студенты: 2,0                                                                                    |                       |
|                                                                                            |                                                        |                                                                                                    |                       |